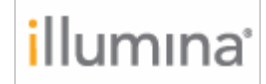

# **Install Notes**

# MiniSeq System Suite Installer

v1.1

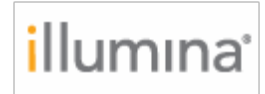

## Introduction

This document explains how to update your MiniSeq Software either through BaseSpace or by performing a manual upgrade.

### On Upgrading MiniSeq Control Software...

- a. These instructions illustrate installation using the MiniSeq 1.1 Updater.
- b. The installation can take up to an hour depending on pre-installed dependencies
- c. The MiniSeq automatically reboots after the update process is complete.
- d. The Installer contains everything you need to upgrade your instrument software. All components included in the updater should be installed together. Illumina does not guarantee performance of the software if incompatible components are installed together.
- e. During the installation procedure, the Installer automatically deletes the old version of the software.
- f. For a complete description of features contained in this software, please refer to the Release Notes. These can be downloaded from the Illumina Website.

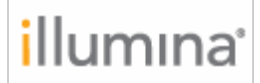

# **Table of Contents:**

| Update Notes                           | Pg 4      |
|----------------------------------------|-----------|
| Updating the MiniSeq through BaseSpace | Pgs 4- 7  |
| Updating the MiniSeq Manually          | Pgs 8- 11 |

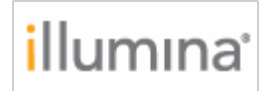

### Update Notes

When upgrading from the current Suite Installer (v1.0), the following message will be displayed regardless of whether a run is being uploaded to BaseSpace.

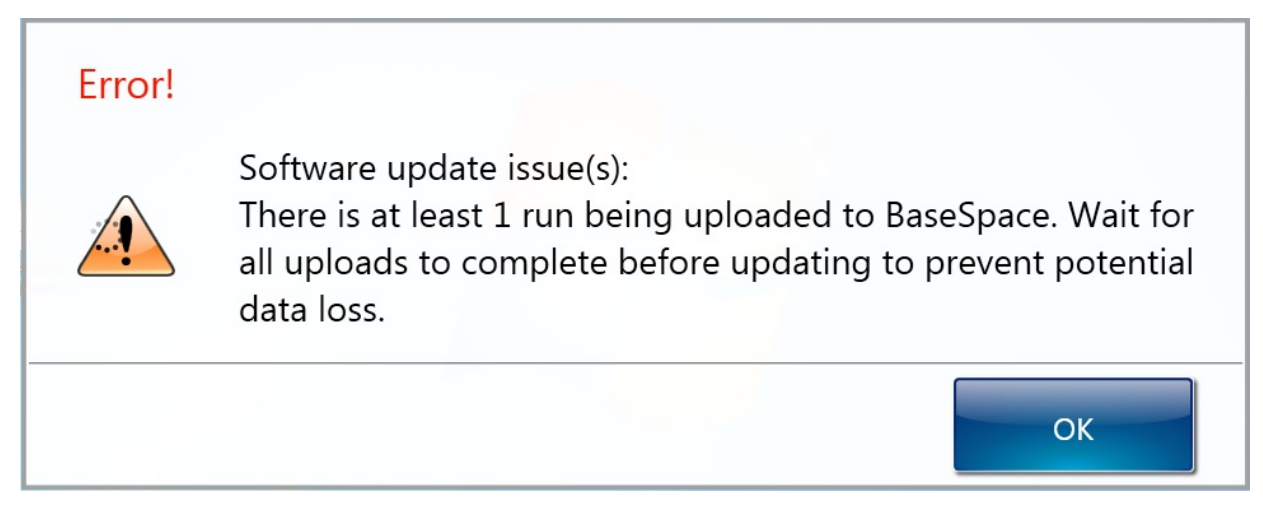

**No action is required**. If a run **is not** being uploaded to BaseSpace, the message will remain for approximately 2 minutes, and then the installer will automatically continue the installation process. If a run **is** being uploaded to BaseSpace, the message will remain until the run has completed uploading.

#### Updating the MiniSeq through BaseSpace

1) If your MiniSeq is connected to BaseSpace, you are notified automatically when an update is available by a notification icon on the **Manage Instrument** button.

*Note:* Software updates require rebooting the instrument after installation.

The upgrade notification does not require you to update the software immediately; you can choose to do it at a later time.

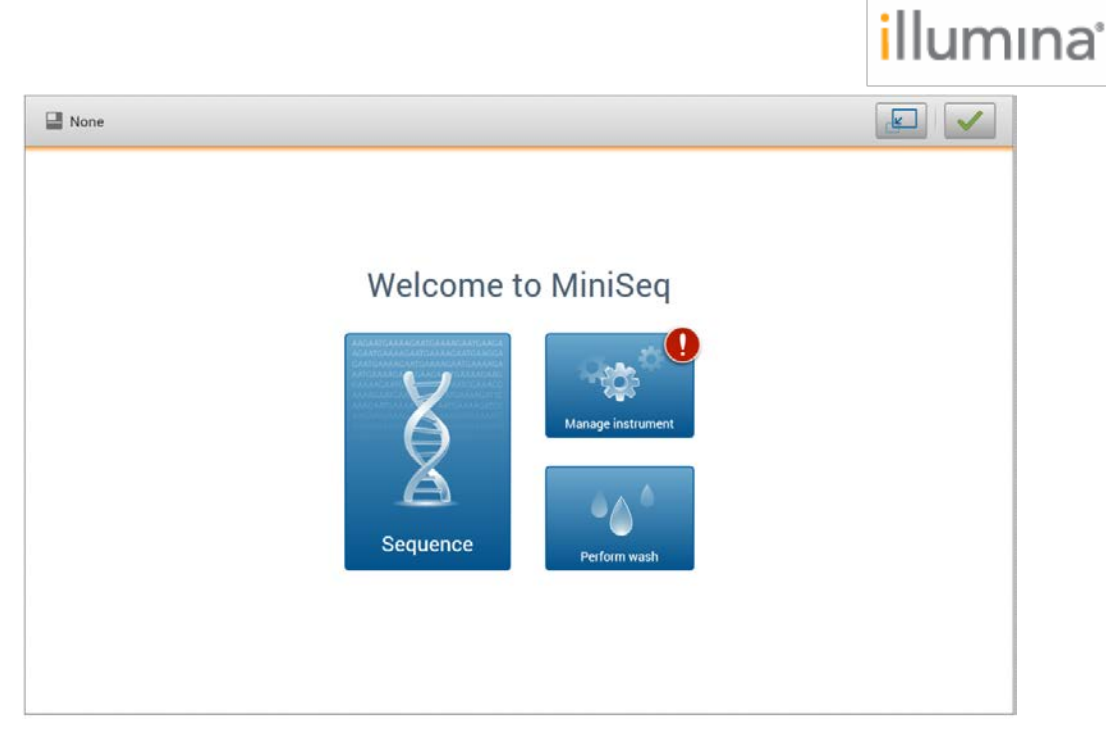

2) To update the software through BaseSpace, select **Manage Instrument**, and select **Software Update**.

| None None |                                                |                 |       |  |
|-----------|------------------------------------------------|-----------------|-------|--|
|           | Manage                                         | Instrument      |       |  |
| A Home    | System<br>configuration<br>Shutdown<br>options | Software update | check |  |

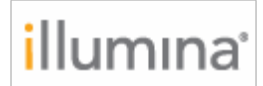

3) Choose the first radio button: Install the update downloaded from BaseSpace, and select Update.

| None None                                                                                                 |          |
|----------------------------------------------------------------------------------------------------|----------|
| Software Update                                                                                           |          |
| () Select an update method and then select Update.                                                        |          |
| Install the update downloaded from BaseSpace.     Manually install an update from the following location. | Browse   |
|                                                                                                    |          |
|                                                                                                    |          |
| ← Back                                                                                                    | C Update |

4) Select **Yes** if you are ready to install the update. Once you select **Yes**, Control Software will close, and the installer will launch.

|             | Software Update                                                                                               |              |
|-------------|----------------------------------------------------------------------------------------------------|--------------|
| ) Select an | update method and then select Update.                                                                         |              |
|             |                                                                                                    |              |
|             |                                                                                                    |              |
|             |                                                                                                    | Browse       |
|             | Your input is needed.                                                                                         |              |
|             |                                                                                                    |              |
|             | ? Are you ready to install updates? The instrument might be shut down and restarted during the pro            | cess.        |
|             | Are you ready to install updates? The instrument might be shut down and restarted during the pro  No Y        | cess.<br>/es |
|             | Are you ready to install updates? The instrument might be shut down and restarted during the pro              | cess.        |
|             | Are you ready to install updates? The instrument might be shut down and restarted during the pro              | cess.        |
|             | Are you ready to install updates? The instrument might be shut down and restarted during the pro     No     Y | cess.        |

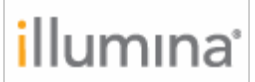

5) Select **Next** and follow the next steps to complete the installation.

| Welcome to the MiniSeq System Suite Installer. | Select Next to start installation of MiniSeq software. Any<br>existing versions of MiniSeq software will be uninstalled<br>prior to installation. |
|------------------------------------------------|----------------------------------------------------------------------------------------------------|
| 🗙 Exit                                         | Next 🗲                                                                                                    |

6) Reboot the instrument after installation is complete.

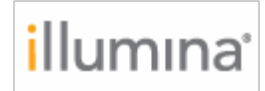

#### Upgrading the MiniSeq Manually

- Download the MiniSeq v1.1 updater from the support site: <u>http://support.illumina.com/sequencing/sequencing\_instruments/miniseq/down\_loads.html</u>
- 2) Save the updater to a USB storage device. Make sure that the USB drive is free from viruses.

**NOTE:** The updater is contained in a zip file. Please unzip this folder and its contents before performing the update.

- 3) Plug the USB storage device into the USB port on the right hand side of the MiniSeq, near the touch screen.
- 4) On the MiniSeq Control Software screen, select **Manage Instrument** and select **Software Update.**

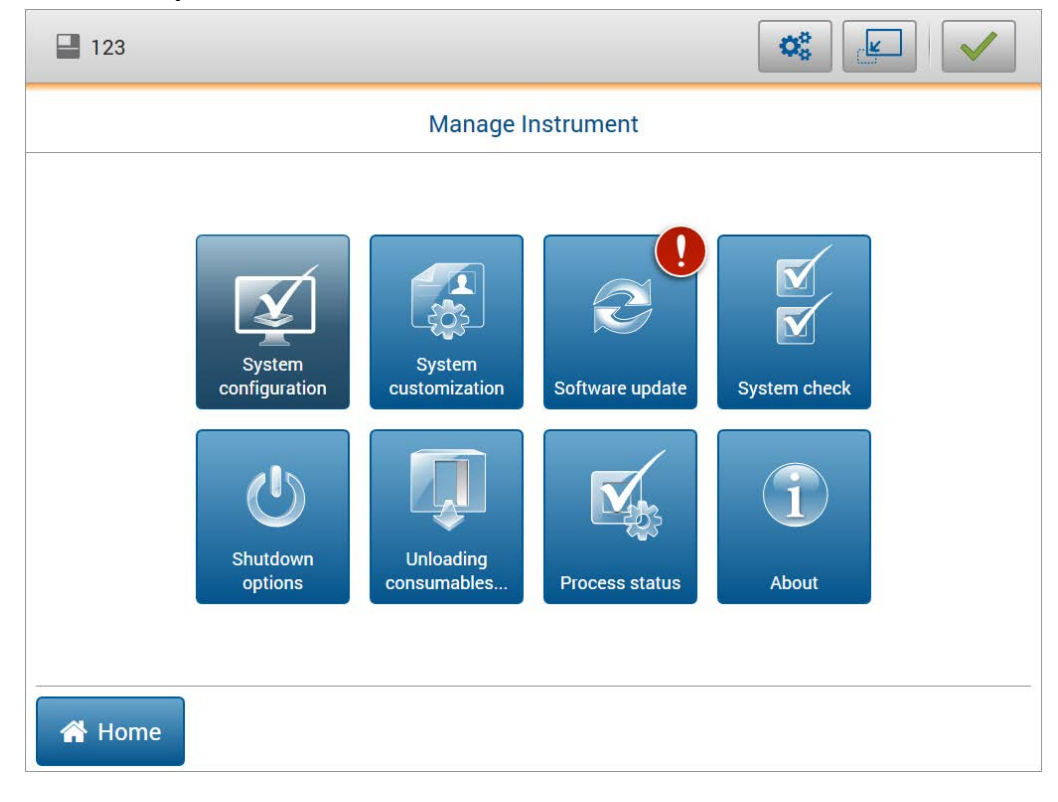

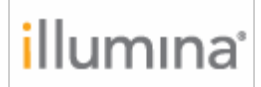

#### 5) Select Manual Update.

| 123                                                                  |          |
|----------------------------------------------------------------------|----------|
| Software Update                                                      |          |
| $(\hat{\mathbf{i}})$ Select an update method and then select Update. |          |
| Install the update downloaded from BaseSpace.                        |          |
| Manually install an update from the following location.              |          |
| C:\Users\Downloads                                                   | Browse   |
|                                                                      |          |
|                                                                      |          |
|                                                                      |          |
|                                                                      |          |
|                                                                      |          |
|                                                                      |          |
| 🗲 Back                                                               | C Update |

- 6) Select **Browse** and navigate to the *unzipped* updater folder on your USB drive, and then select **OK**. The browser will only show the high level folder so please ensure that there is only one system suite installer available.
- 7) Select Update.
- 8) The updater closes MiniSeq Control Software and opens the Updater Welcome Window. Select **Next**.

| Welcome to the MiniSeq System Suite Installer. | Select Next to start installation of MiniSeq software. Any<br>existing versions of MiniSeq software will be uninstalled<br>prior to installation. |  |
|------------------------------------------------|----------------------------------------------------------------------------------------------------|--|
| 🗙 Exit                                         | Next 🔶                                                                                                    |  |

- 9) Read and accept the License Agreement, and then select Next.
- 10) Review the list of software versions included, and then select **Next**. The updater updates all necessary components on your instrument and deletes the old versions.

| Software                                               | Current Version                                      | Suite Version     |
|--------------------------------------------------------|------------------------------------------------------|-------------------|
| MiniSeq Control Software                               | 0.0.0.0                                              | 1.1.8.0           |
| MiniSeq Service Software                               | None                                                 | 1.1.2.0           |
| MiniSeq Recipes                                        | None                                                 | 1.0.0.8           |
| Real Time Analysis                                     | None                                                 | 2.8.6.0           |
| BaseSpace Broker                                       | None                                                 | 2.9.1.2           |
| Sequencing Analysis Viewer                             | None                                                 | 1.11.1.0          |
| DMA Driver                                             | None                                                 | 4.5.3.5           |
| Run Copy Service                                       | None                                                 | 1.0.20.0          |
| Local Run Manager Installer                            | 1.3.1.0                                              | 1.3.1.0           |
| For more information refer to the Customer Re<br>Suppo | lease Notes, available on illumina.<br>rt Downloads. | com under MiniSeq |

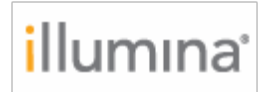

11) Illumina recommends using the default settings of **LocalSystem** for the User Name; no Password is required. Once the desired credentials are entered, select **Next**.

| Authenticate<br>Enter credentials for BaseSpace Broker s | ervice.     |        |
|----------------------------------------------------------|-------------|--------|
|                                                          |             |        |
|                                                          |             |        |
|                                                          |             |        |
| Licer Name                                               | LocalSystem |        |
| User Name                                                |             |        |
| Password                                                 |             |        |
|                                                          |             |        |
|                                                          |             |        |
|                                                          |             |        |
|                                                          |             |        |
|                                                          |             |        |
| 🗲 Back 🗙 Cance                                           |             | Next 🄶 |

12) Upon successful completion of install, click Next.

13) You will then be asked to **Reboot** the instrument.

14) Check that the list of installed software versions is complete and current.